## FICHE DE GUIDANCE EXCEL

## COURBES DE TENDANCE

Pour un tableau de mesures ci-dessous :

| mesure 1 | 980 | 1250 | 1400 | 2050 |
|----------|-----|------|------|------|
| mesure 2 | 2   | 45   | 90   | 186  |

Choisir une graphique de type « nuage de points » puis cocher dans les éléments graphiques « courbe de tendance » qui peut être linéaire ou pas.

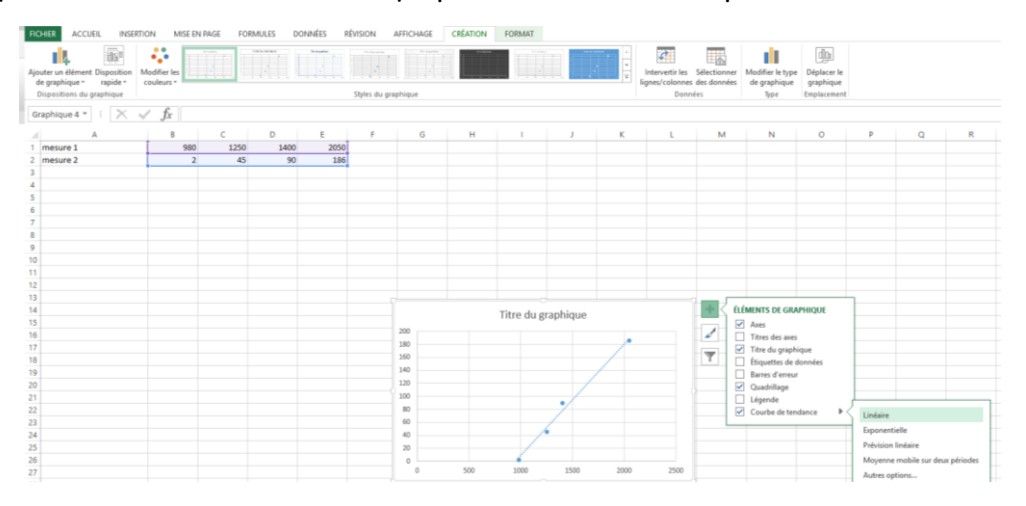

Pour obtenir l'équation de la courbe de tendance, cliquer sur celle-ci et cocher dans les options possible « afficher l'équation sur le graphique ».

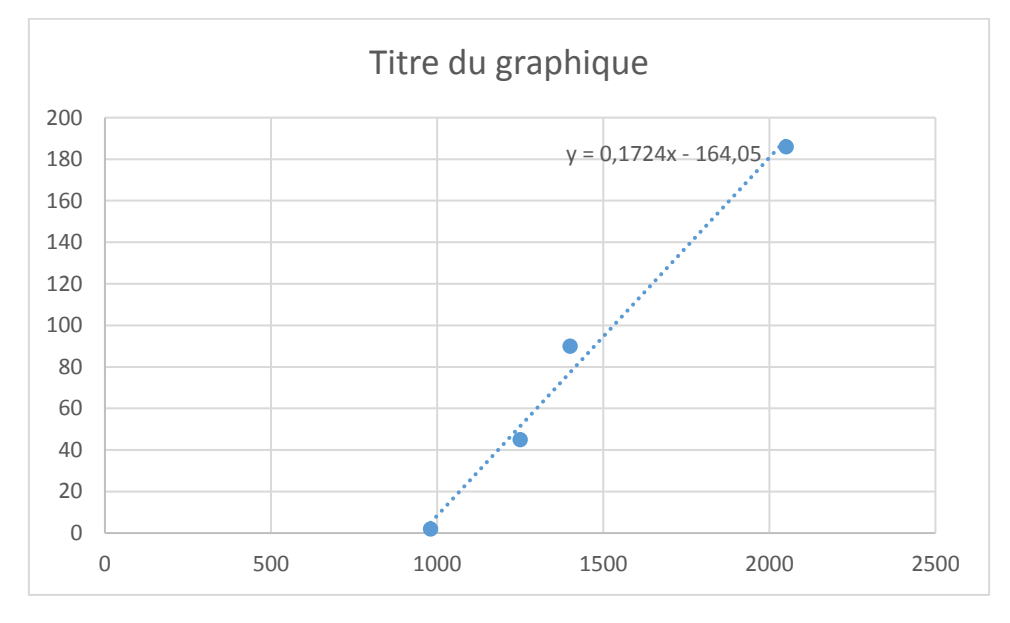

On obtient alors dans notre exemple : mesure 2 = f(mesure1)

## TRAITER DES DONNEES ISSUES D'UN FICHIER CSV

|    | Α                                                         | В              | С             | D    | E |  |  |  |
|----|-----------------------------------------------------------|----------------|---------------|------|---|--|--|--|
| 1  | [PmPf]=f(po                                               | sition angulai | ire servomote | eur) |   |  |  |  |
| 2  | Déplacement angulaire (deg), "Déplacement linéaire1 (mm)" |                |               |      |   |  |  |  |
| 3  | -1.337781866                                              | 514619e-014,1  | .01.161403980 | 0994 |   |  |  |  |
| 4  | 11.07692307                                               | 59232,91.4305  | 996260481     |      |   |  |  |  |
| 5  | 22.15384615                                               | 38462,81.5224  | 471800784     |      |   |  |  |  |
| 6  | 33.23076923                                               | 07693,71.5370  | 61632965      |      |   |  |  |  |
| 7  | 44.30769230                                               | 76924,61.6178  | 592745241     |      |   |  |  |  |
| 8  | 55.384615384                                              | 46154,51.9892  | 746493264     |      |   |  |  |  |
| 9  | 66.46153846                                               | 15385,43.0351  | 271549301     |      |   |  |  |  |
| 10 | 77.538461538                                              | 84616,35.4507  | 76625591      |      |   |  |  |  |
| 11 | 88.61538461                                               | 53846,30.4294  | 319155286     |      |   |  |  |  |
| 12 | 99.6923076923077,29.4038037048192                         |                |               |      |   |  |  |  |
| 13 | 110.769230769231,32.7670034785523                         |                |               |      |   |  |  |  |
| 14 | 121.846153846154,39.373350982426                          |                |               |      |   |  |  |  |
| 15 | 132.92307692                                              | 23077,47.8270  | 287870132     |      |   |  |  |  |
| 16 | 144,57.22256                                              | 20227054       |               |      |   |  |  |  |
| 17 |                                                           |                |               |      |   |  |  |  |
| 18 |                                                           |                |               |      |   |  |  |  |

Les données sont toutes dans une même colonne ; pour les séparer, il faut :

- surligner la colonne à séparer ;
- choisir dans l'onglet « DONNEES » la fonction convertir et compléter comme suit : Délimité -> suivant ;
- séparateurs=virgule -> suivant ;
- modifier le séparateur de décimale si besoin dans « avancé » puis terminer.

|    | Α                                                         | В          | С | D | E |  |  |  |
|----|-----------------------------------------------------------|------------|---|---|---|--|--|--|
| 1  | [PmPf]=f(position angulaire servomoteur)                  |            |   |   |   |  |  |  |
| 2  | Déplacement angulaire (deg), "Déplacement linéaire1 (mm)" |            |   |   |   |  |  |  |
| 3  | -1,34E-14                                                 | 101,161404 |   |   |   |  |  |  |
| 4  | 11,07692308                                               | 91,4305996 |   |   |   |  |  |  |
| 5  | 22,15384615                                               | 81,5224472 |   |   |   |  |  |  |
| 6  | 33,23076923                                               | 71,5370616 |   |   |   |  |  |  |
| 7  | 44,30769231                                               | 61,6178593 |   |   |   |  |  |  |
| 8  | 55,38461538                                               | 51,9892746 |   |   |   |  |  |  |
| 9  | 66,46153846                                               | 43,0351272 |   |   |   |  |  |  |
| 10 | 77,53846154                                               | 35,4507766 |   |   |   |  |  |  |
| 11 | 88,61538462                                               | 30,4294319 |   |   |   |  |  |  |
| 12 | 99,69230769                                               | 29,4038037 |   |   |   |  |  |  |
| 13 | 110,7692308                                               | 32,7670035 |   |   |   |  |  |  |
| 14 | 121,8461538                                               | 39,373351  |   |   |   |  |  |  |
| 15 | 132,9230769                                               | 47,8270288 |   |   |   |  |  |  |
| 16 | 144                                                       | 57,222562  |   |   |   |  |  |  |
| 17 |                                                           |            |   |   |   |  |  |  |
| 18 |                                                           |            |   |   |   |  |  |  |
| 19 |                                                           |            |   |   |   |  |  |  |
|    |                                                           |            |   |   |   |  |  |  |

Les données peuvent alors être traitées de manière habituelle.